## Feedback Mangement

## 1) Login to UMS

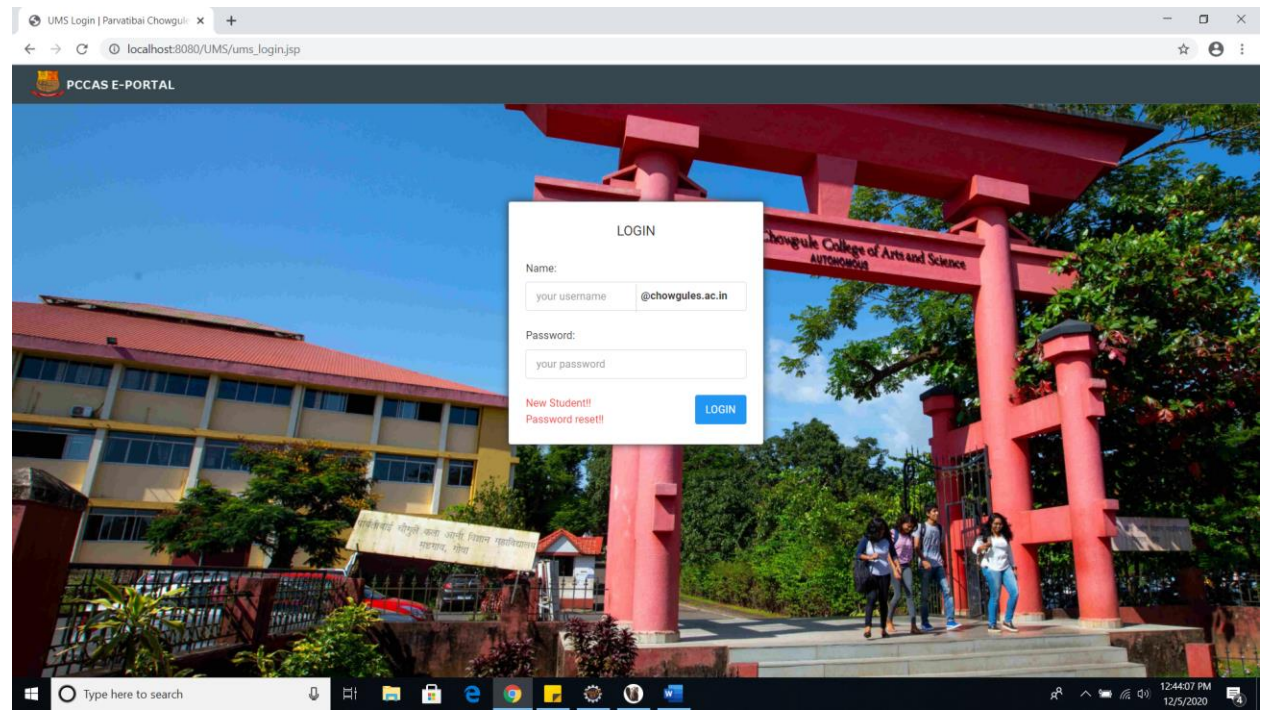

2) After login go to Feedback Management

| PCCAS - College Management Sy x + | av ien                               |                                                                                                    | -                                                                                                    |
|-----------------------------------|--------------------------------------|----------------------------------------------------------------------------------------------------|----------------------------------------------------------------------------------------------------|
| PCCAS E-PORTAL                    | ≡ th <sup>®</sup> Search your Module | ٩                                                                                                    | YUKTA PREMANAND PARSEKAR ~                                                                                                    |
| My Campus My Lii<br>(Der          | brary Feedback<br>no) Management     | A                                                                                                    | YOUR PROFILE                                                                                                    |
|                                   |                                      | YUKTA PREMANAND PARSI<br>Contact No : 9657793292   DOB : 2<br>Password Encrypted : Y [c38]Y2Ey1<br>PIN No : 19000937   Roll No : AU19                          | #KAR     001-01-20   Blood Group : A+       AzQ= ]     00001                                                                                     |
|                                   |                                      | ACADEMIC INFORMATION<br>Take Admission on : 2019<br>Current Semester : 3<br>Degree : Under Graduate<br>Structure : Double Major<br>Subject 1 : Hindi   Type :M | Current Academic Year : 2020-21<br>Current Academic Cycle : 2<br>Program : B.A.<br>Foundation Subject : Marathi<br>Subject 1 : Konkani   Type :M |
|                                   |                                      | LAST LOGIN : 2020-12-05 12-41-54.0                                                                                                    |                                                                                                    |
| • O Type here to search           | J H 📄 🖬 😂 🧿 🖵                        | ,<br>(1)<br>(1)<br>(2)<br>(2)<br>(3)<br>(4)<br>(4)<br>(4)<br>(4)<br>(4)<br>(4)<br>(4)<br>(4                                                                    | k <sup>R</sup> ∧ 🛥 🧟 d≬ 12/430 PM 📢                                                                                                    |

## 3) Go to setup -> Feedback Form

| PCCAS - College Management S              | +                       |                              |                      |                                                              | - o ×                                  |
|-------------------------------------------|-------------------------|------------------------------|----------------------|--------------------------------------------------------------|----------------------------------------|
| ← → C (① localhost:8080/UN                | MS/modules,             | /feedback_mgmt/?id=4         |                      |                                                              | ☆ 🖰 :                                  |
| DCCAS E-PORTAL                            | s)                      | ≡ u <sup>9</sup> [           | Search your Module Q |                                                              | YUKTA PREMANAND PARSEKAR $\sim$        |
| Feedback Management                       | Feed                    | lback Managen                | nent                 |                                                              |                                        |
| vor vor vor vor vor vor vor vor vor vor   |                         |                              |                      |                                                              |                                        |
| localhost:8080/UMS/modules/feedback_mgmt, | :/setup?module          | e_id=4&form_id=null&menu_id  |                      |                                                              |                                        |
| PCCAS - College Management S; X           | +                       |                              |                      |                                                              | x ^ ∞ (% q0) 12/5/2020 €               |
| ← → C To localhost:8080/UN                | MS/modules,             | /teedback_mgmt/?id=4         | Search your Module Q |                                                              | YUKTA PREMANAND PARSEKAR ~             |
| Feedback Management                       | Feedb                   | ack Form                     |                      |                                                              | √                                      |
| MAIN                                      | RollNo :AU<br>Semester: | 190001<br>3<br>Vent: 2020-21 |                      |                                                              |                                        |
| 🗘 Setup 🗸                                 | #                       | 1641.2020-21                 |                      |                                                              |                                        |
| Feedback Form                             | 1                       | SUBJECT                      | PAPER CODE           | PAPER NAME                                                   | TEACHER NAME                           |
|                                           | 0                       | Academic Writing             | AW                   | Academic Writing                                             | ANILA KP                               |
|                                           | 0                       | Hindi                        | HIN-III C-5          | Hindi Sahitya Ka Itihas (Adikalin, Bhaktikalin Evam Ritikal) | Gawas Alka Govind                      |
|                                           | 0                       | Hindi                        | HIN-III C-5          | Hindi Sahitya Ka Itihas (Adikalin, Bhaktikalin Evam Ritikal) | Vijayshri Tulshidas Satpalkar          |
|                                           | 0                       | Konkani                      | KON-III.C-5          | Konkani Bhashecho Vyakamhik Ani Bhashashastriya Abhyas       | Desai Gunaji S                         |
|                                           | 0                       | Konkani                      | KON-III.C-5          | Konkani Bhashecho Vyakarnhik Ani Bhashashastriya Abhyas      | Josmita Fernandes                      |
|                                           | 0                       | Konkani                      | KON-III.C-5          | Konkani Bhashecho Vyakarnhik Ani Bhashashastriya Abhyas      | Gorak Sirsat                           |
| Jocalhost8080/UMS/modules/leedback.mgmt   | /setup/feedba           | ck.form?module_jd=48rform_jd |                      |                                                              | 9 124558 PM                            |
| I lype here to search                     |                         |                              |                      |                                                              | 名 へ 一 (倍 <sup>Q))</sup> 12/5/2020 - 13 |

4) Select one radio button and click on the tick mark which is in upper right corner to edit the record.

| PCCAS - College Management Sy ×                         | +                                       |                              |                 |                                                              | - o ×                                                |
|---------------------------------------------------------|-----------------------------------------|------------------------------|-----------------|--------------------------------------------------------------|------------------------------------------------------|
| $\leftrightarrow$ $\rightarrow$ C ( ) localhost:8080/UI | MS/modules/                             | feedback_mgmt/?id=4          |                 |                                                              | ☆ \varTheta :                                        |
| PCCAS E-PORTAL                                          |                                         | ≣ 🕫 Search                   | a your Module Q |                                                              | YUKTA PREMANAND PARSEKAR $ 	ilde{}$                  |
| Feedback Management                                     | Feedba                                  | ack Form                     |                 |                                                              | ~                                                    |
| MAIN                                                    | RollNo :AU<br>Semester: 3<br>Academic Y | 190001<br>3<br>Year: 2020-21 |                 |                                                              | Edit<br>Record                                       |
| 🖨 Setup 🗸 🗸                                             | +                                       |                              |                 |                                                              | <u> </u>                                             |
| Feedback Form                                           | +                                       | SUBJECT                      | PAPER CODE      | PAPER NAME                                                   | TEACHER NAME                                         |
|                                                         | ۲                                       | Academic Writing             | AW              | Academic Writing                                             | ANILA KP                                             |
|                                                         | 0                                       | Hindi                        | HIN-III C-5     | Hindi Sahitya Ka Itihas (Adikalin, Bhaktikalin Evam Ritikal) | Gawas Alka Govind                                    |
|                                                         | 0                                       | Hindi                        | HIN-III C-5     | Hindi Sahitya Ka Itihas (Adikalin, Bhaktikalin Evam Ritikal) | Vijayshri Tulshidas Satpalkar                        |
|                                                         | 0                                       | Konkani                      | KON-III.C-5     | Konkani Bhashecho Vyakarnhik Ani Bhashashastriya Abhyas      | Desai Gunaji S                                       |
|                                                         | 0                                       | Konkani                      | KON-III.C-5     | Konkani Bhashecho Vyakarnhik Ani Bhashashastriya Abhyas      | Josmita Fernandes                                    |
|                                                         | 0                                       | Konkani                      | KON-III.C-5     | Konkani Bhashecho Vyakarnhik Ani Bhashashastriya Abhyas      | Gorak Sirsat                                         |
|                                                         |                                         |                              |                 |                                                              |                                                      |
|                                                         |                                         |                              |                 |                                                              |                                                      |
|                                                         |                                         |                              |                 |                                                              |                                                      |
|                                                         |                                         |                              |                 |                                                              |                                                      |
| Type here to search                                     |                                         | 0 H ラ 🔒 🤤                    | 🔍 💽 🔽 🔍 🖉       |                                                              | x <sup>R</sup> ∧ 🗯 🦟 (1)) 12:47:30 PM<br>12/5/2020 😽 |

5) On click of edit button feedback form will get open for that particular course

| S PCCAS - College Management Sy 🗙                     | +                                                                                                    |                                                                                                    | - 🗆 ×                                         |
|-------------------------------------------------------|----------------------------------------------------------------------------------------------------|----------------------------------------------------------------------------------------------------|-----------------------------------------------|
| $\leftrightarrow$ $\rightarrow$ C O localhost:8080/UM | IS/modules/feedback_mgmt/?id=4                                                                                                    |                                                                                                    | x 😝 :                                         |
| PCCAS E-PORTAL                                        |                                                                                                    | Search your Module Q                                                                                                    | Yukta premanand parsekar $\sim$               |
| Feedback Management                                   | Feedback Form > [ Edit Red                                                                                                    | cord ]                                                                                                    | l≣ × ^                                        |
| MAIN                                                  |                                                                                                    |                                                                                                    |                                               |
| 🔅 Setup 🗸 🗸                                           | Roll No                                                                                                    | AU190001                                                                                                    |                                               |
| Feedback Form                                         | Semester                                                                                                    | 3                                                                                                    |                                               |
|                                                       | Academic Year                                                                                                    | 2020-21                                                                                                    |                                               |
|                                                       | [COURSE CONTENT]<br>Q1 The course has increased in<br>OSTRONGLY AGREE OAGREE<br>Q2 The objectives the course w<br>OSTRONGLY AGREE OAGREE<br>Q3 My learning from the course<br>OSTRONGLY AGREE OAGREE<br>Q4 The course inparted higher<br>OSTRONGLY AGREE OAGREE<br>Q5 The course is intellectually i<br>OSTRONGLY AGREE OAGREE<br>[TEACHING OF THE COURSE]<br>Q1 The teacher was good at ex<br>OSTRONGLY AGREE OAGREE<br>CO Browship in the device of the course of the course o | ny interest in the subject<br>NEUTRAL ODISAGREE OSTRONGLY DISAGREE<br>rere well defined and clear<br>NEUTRAL ODISAGREE OSTRONGLY DISAGREE<br>a were in tune with my career objectives<br>NEUTRAL ODISAGREE OSTRONGLY DISAGREE<br>level knowledge<br>NEUTRAL ODISAGREE OSTRONGLY DISAGREE<br>plaining the subject matter.<br>NEUTRAL ODISAGREE OSTRONGLY DISAGREE<br>plaining the subject matter. |                                               |
| Type here to search                                   | 0 Hi 🧮                                                                                                    | I 🔒 😑 🧿 🔽 🍈 🖉                                                                                                    | ج <sup>R</sup> م 🖙 🖟 (۱۰) 124847 PM 🍕 الماريخ |

6) Select the options and click on the save button which is place on the right upper corner (floppy disk shape)

| PCCAS - College Management Sy 🗙                        | +                                                                                                    |                                  |        |    |                    | -                             | o ×    |   |
|--------------------------------------------------------|----------------------------------------------------------------------------------------------------|----------------------------------|--------|----|--------------------|-------------------------------|--------|---|
| $\leftrightarrow$ $\rightarrow$ C ( localhost:8080/UMS | 5/modules/feedback_mgmt/?id=4                                                                                                    |                                  |        |    |                    | ☆                             | Θ:     |   |
| PCCAS E-PORTAL                                         | ≡ 11 <sup>5</sup>                                                                                                    | Search your Module               | L.     |    | ΥυΚΤΑ ΡΙ           | REMANAND PARSE                | ekar 🗸 |   |
| Feedback Management                                    | Feedback Form > [ Edit Record                                                                                                    | 1                                |        |    |                    |                               | ×      | ^ |
|                                                        |                                                                                                    |                                  |        |    |                    | Save                          |        |   |
| MAIN                                                   |                                                                                                    | 111500003                        |        |    |                    | Record                        |        |   |
| 🔅 Setup 🗸 🗸                                            | Roll No                                                                                                    | A0190001                         |        |    |                    |                               |        |   |
| Feedback Form                                          | Semester                                                                                                    | 3                                |        |    |                    |                               |        |   |
|                                                        | Academic Year                                                                                                    | 2020-21                          |        |    |                    |                               |        |   |
|                                                        | [COURSE CONTENT]<br>01 The course has increased my in                                                                                 | erest in the subject             |        |    |                    |                               |        |   |
|                                                        |                                                                                                    |                                  | FF     |    |                    |                               |        |   |
|                                                        | Q2 The objectives the course were                                                                                                    | vell defined and clear           |        |    |                    |                               |        |   |
|                                                        | OSTRONGLY AGREE OAGREE ON                                                                                                    |                                  | REE    |    |                    |                               |        |   |
|                                                        |                                                                                                    |                                  | )EE    |    |                    |                               |        |   |
|                                                        | Q4 The course imparted higher leve                                                                                                    | I knowledge                      | u.u.   |    |                    |                               |        |   |
|                                                        | OSTRONGLY AGREE OAGREE ON                                                                                                    |                                  | REE    |    |                    |                               |        |   |
|                                                        |                                                                                                    |                                  | 1979 - |    |                    |                               |        |   |
|                                                        | [TEACHING OF THE COURSE]                                                                                                    | UTRAL ODISAGREE OSTRONGLY DISAG  | CC.    |    |                    |                               |        |   |
|                                                        | Q1 The teacher was good at explain                                                                                                    | ing the subject matter.          |        |    |                    |                               |        |   |
|                                                        | STRONGLY AGREE OAGREE ON                                                                                                    | EUTRAL ODISAGREE OSTRONGLY DISAG | REE    |    |                    |                               |        | ÷ |
| Type here to search                                    | 0 🛱 🥽                                                                                                    | 🔒 🤤 🥥 🗗 🎯                        | 🔞 🐖    |    | ۹ <sup>۹</sup> م   | (た 口)<br>12/5/20              | 2 PM   |   |
| PCCAS - College Management Sy X                        | +<br>Smoduler/feedback.mamt/2id=4                                                                                                    |                                  |        |    |                    | -                             | • ×    |   |
|                                                        |                                                                                                    | localhort:0000 cave              |        |    |                    |                               |        |   |
| PCCASE-PORTAL                                          |                                                                                                    | Feedback is Submitted Success    | ully.  |    | TORTAPI            | REMANAND PARSI                | -KAR V |   |
| Feedback Management                                    | Feedback Form > [ Edit Record                                                                                                    | 1                                |        | ок |                    |                               | ×      | Î |
| MAIN                                                   |                                                                                                    |                                  |        |    |                    | Save                          |        |   |
|                                                        | Roll No.                                                                                                    | AU190001                         |        |    |                    | Record                        |        |   |
| ♥ Setup ♥                                              | 0                                                                                                    | 2                                |        |    |                    |                               |        |   |
| Feedback Form                                          | Semester                                                                                                    |                                  |        |    |                    |                               |        |   |
|                                                        | Academic Year                                                                                                    | 2020-21                          |        |    |                    |                               |        |   |
|                                                        | [COURSE CONTENT]<br>Q1 The course has increased my interest in the subject                                                            |                                  |        |    |                    |                               |        |   |
|                                                        | STRONGLY AGREE OREUTRAL ODISAGREE OSTRONGLY DISAGREE Q2 The objectives the course were well defined and clear                         |                                  |        |    |                    |                               |        |   |
|                                                        | OSTRONGLY AGREE ©AGREE ONEUTRAL ODISAGREE OSTRONGLY DISAGREE<br>Q3 My learning from the course were in tune with my career objectives |                                  |        |    |                    |                               |        |   |
|                                                        | STRONGLY AGREE OAGREE ON Q4 The course imparted higher leve                                                                           |                                  |        |    |                    |                               |        |   |
|                                                        | OSTRONGLY AGREE €AGREE ONEUTRAL ODISAGREE OSTRONGLY DISAGREE<br>Q5 The course is intellectually stimulating                           |                                  |        |    |                    |                               |        |   |
|                                                        |                                                                                                    | EUTRAL ODISAGREE OSTRONGLY DISAG | REE    |    |                    |                               |        |   |
|                                                        | [TEACHING OF THE COURSE]                                                                                                    |                                  |        |    |                    |                               |        |   |
|                                                        | Q1 The teacher was good at explain                                                                                                    | ing the subject matter.          |        |    |                    |                               |        |   |
|                                                        | STRONGLY AGREE OAGREE ON O2 Punctuality in the class and room                                                                         | EUTRAL ODISAGREE OSTRONGLY DISAG | REE    |    |                    |                               |        | ÷ |
| ⊕ Type here to search ■                                | 0 🖽 📄                                                                                                    | 💼 🧧 🌻 🗾 🍩                        | 1      |    | я <sup>я</sup> ^ * | 「(たくり)」<br>12/5/20<br>12/5/20 | 020 😼  |   |

7) On click of save button pop up message will display that feedback is submitted successfully click on the ok button and it will redirect to previous page to fill the form for remaining courses.

| G  | PCCAS - College Management Sy | +                                        |                       |               |                                                              | - 0                                                | × |
|----|-------------------------------|------------------------------------------|-----------------------|---------------|--------------------------------------------------------------|----------------------------------------------------|---|
| ÷  | → C ① localhost:8080/UN       | /IS/modules/1                            | feedback_mgmt/?id=4   |               |                                                              | ☆ 😶                                                |   |
| 1  | PCCAS E-PORTAL                |                                          | ≣ 🕫 Search            | your Module Q |                                                              | YUKTA PREMANAND PARSEKAR                           | ~ |
|    | Feedback Management           | Feedba                                   | ack Form              |               |                                                              | ~                                                  |   |
| M  | AIN                           | RollNo :AU1<br>Semester: 3<br>Academic Y | 90001<br>ear: 2020-21 |               |                                                              |                                                    |   |
| \$ | Setup ~                       |                                          |                       |               |                                                              |                                                    |   |
|    | Feedback Form                 |                                          | SUBJECT               | PAPER CODE    | PAPER NAME                                                   | TEACHER NAME                                       |   |
|    |                               | ۲                                        | Academic Writing      | AW            | Academic Writing                                             | ANILA KP                                           |   |
|    |                               | 0                                        | Hindi                 | HIN-III C-5   | Hindi Sahitya Ka Itihas (Adikalin, Bhaktikalin Evam Ritikal) | Gawas Alka Govind                                  |   |
|    |                               | 0                                        | Hindi                 | HIN-III C-5   | Hindi Sahitya Ka Itihas (Adikalin, Bhaktikalin Evam Ritikal) | Vijayshri Tulshidas Satpalkar                      |   |
|    |                               | 0                                        | Konkani               | KON-III.C-5   | Konkani Bhashecho Vyakarnhik Ani Bhashashastriya Abhyas      | Desai Gunaji S                                     |   |
|    |                               | 0                                        | Konkani               | KON-III.C-5   | Konkani Bhashecho Vyakamhik Ani Bhashashastriya Abhyas       | Josmita Fernandes                                  |   |
|    |                               | 0                                        | Konkani               | KON-III.C-5   | Konkani Bhashecho Vyakamhik Ani Bhashashastriya Abhyas       | Gorak Sirsat                                       | ÷ |
|    |                               |                                          |                       |               |                                                              |                                                    |   |
|    |                               |                                          |                       |               |                                                              |                                                    |   |
|    |                               |                                          |                       |               |                                                              |                                                    |   |
|    |                               |                                          |                       |               |                                                              |                                                    |   |
|    | O Type here to search         |                                          | U H 📄 💼 🤤             | - 🧿 🗾 🛞 🔹     |                                                              | R <sup>A</sup> ∧ 🚍 (۾ 10) 12:52:20 PM<br>12/5/2020 | 4 |